# UTILISATION D'UN TABLEUR : CALCUL DE PGCD Avec Open Office

## **Ouvrir le fichier pgcd.ods**

| 🖬 pg                                                                                                    | pgcd.sxc - OpenOffice.org 1.1.0 |              |              |                |          |   |                                            |      |          |       |
|----------------------------------------------------------------------------------------------------|---------------------------------|--------------|--------------|----------------|----------|---|--------------------------------------------|------|----------|-------|
| <u>Fichier É</u> dition <u>A</u> ffichage <u>I</u> nsertion Forma <u>t</u> <u>O</u> utils Donnée <u>s</u> Fe <u>n</u> être Ai <u>d</u> e |                                 |              |              |                |          |   |                                            |      |          |       |
| M:\cours3\activités\pgcd.sxc 💽 📓 🚰 🔛 🔛 🚭 👗 🗈 🥽 🧚 🏠 🖾                                                                                     |                                 |              |              |                |          |   |                                            |      |          |       |
| Arial 🔹 12 • G i S 者 🗉 Ξ Ξ Ξ 🗐 🖋 🐄 🚟 🛱 🖬 🖬 🗐 🗐 🗐                                                                                         |                                 |              |              |                |          |   |                                            |      |          |       |
| 85 • Ξ Σ =                                                                                                    |                                 |              |              |                |          |   |                                            |      |          |       |
| •                                                                                                    |                                 | А            | В            | С              | D        | Е | F                                          | G    | н        | I     |
|                                                                                                    | 1                               | recherche du | pgcd par sou | stractions suc | cessives |   | echerche du pgcd par divisions successives |      |          |       |
| -                                                                                                    | 2                               |              |              |                |          |   |                                            |      |          |       |
| <u>@</u>                                                                                                    | 3                               | а            | b            | a-b            |          |   | а                                          | b    | quotient | reste |
| <b>1</b>                                                                                                    | 4                               | 4081         | 2332         |                |          |   | 4081                                       | 2332 |          |       |
| È                                                                                                    | 5                               |              |              |                |          |   |                                            |      |          |       |
|                                                                                                    | 6                               |              |              |                |          |   |                                            |      |          |       |
| ⊞'                                                                                                    | 7                               |              |              |                |          |   |                                            |      |          |       |
|                                                                                                    |                                 |              |              |                |          |   |                                            |      |          |       |

L'objectif est d'obtenir le pgcd de 2 nombres a et b (a>b) par les 2 méthodes apprises en cours.

### Rappels des commandes à utiliser :

 $1^\circ$  ) Pour indiquer au tableur que l'on désire entrer un calcul ou utiliser une fonction il faut commencer par taper sur =

2°) Pour recopier une formule vers le bas il faut utiliser Edition\Remplir\En bas

3°) Vous aurez à utiliser les fonctions suivantes :

MAX(liste) renvoie la plus grande valeur trouvée dans liste. MIN(liste) renvoie la plus petite valeur trouvée dans liste. QUOTIENT(x;y) renvoie la partie entière d'une division

#### exercice 1 : méthode des soustractions successives

Avec le tableur obtenir le tableau suivant pour calculer le PGCD(4081 ; 2332)

| а    | b    | a - b |
|------|------|-------|
| 4081 | 2332 | 1749  |
| 2332 | 1749 | 583   |
| 1749 | 583  | 1166  |
| 1166 | 583  | 583   |
| 583  | 583  | 0     |

Compléter les cadres par les instructions utilisées

|            |        | А              | В            | С               | D        |
|------------|--------|----------------|--------------|-----------------|----------|
|            | 1      | recherche du   | pgcd par sou | stractions suc  | cessives |
|            | 2      |                |              |                 |          |
|            | 3      | а              | b            | a-b             |          |
|            | 4      | 4081           | 2332         |                 |          |
|            | 5      | <b></b>        |              |                 |          |
|            | 6      |                |              |                 |          |
|            | 7      |                |              |                 |          |
|            |        |                |              |                 |          |
|            |        |                |              |                 |          |
| isant 2 "r | emplir | vers le bas" v | ous devez ob | tenir le résult | tat.     |

## exercice 2 : algorithme d'Euclide

Avec le tableur obtenir le tableau suivant pour calculer le PGCD(4081 ; 2332)

| а    | b    | quotient | reste |
|------|------|----------|-------|
| 4081 | 2332 | 1        | 1749  |
| 2332 | 1749 | 1        | 583   |
| 1749 | 583  | 3        | 0     |

Compléter les cadres par les instructions utilisées

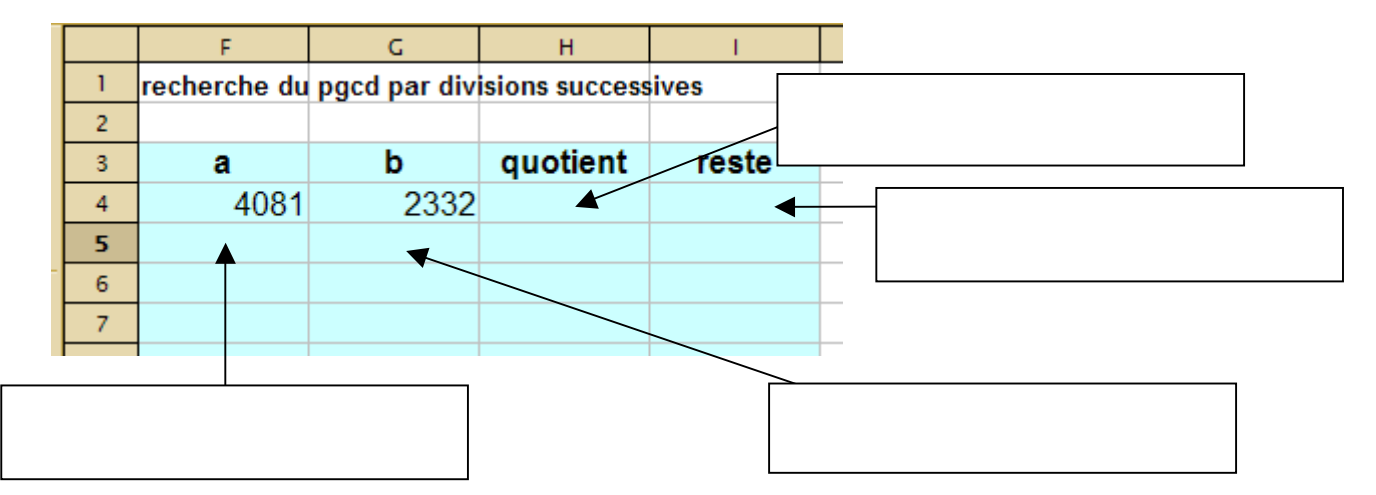

En utilisant 2 "remplir vers le bas"vous devez obtenir le résultat.

### **Application :**

```
PGCD(26187 ; 11223) =
PGCD(702 ; 273) =
PGCD(5000 ; 1515) =
PGCD(197999978000 ; 9800998911) =
```